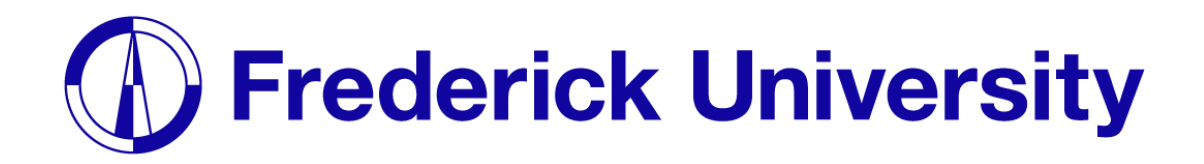

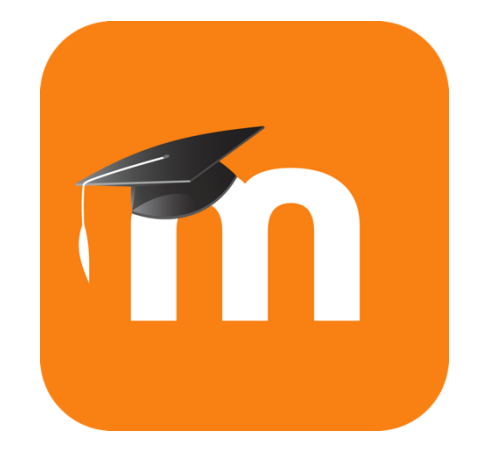

# e-Learning Platform setup on

# *<i>ú* iPhone

Computing Services Department 2023

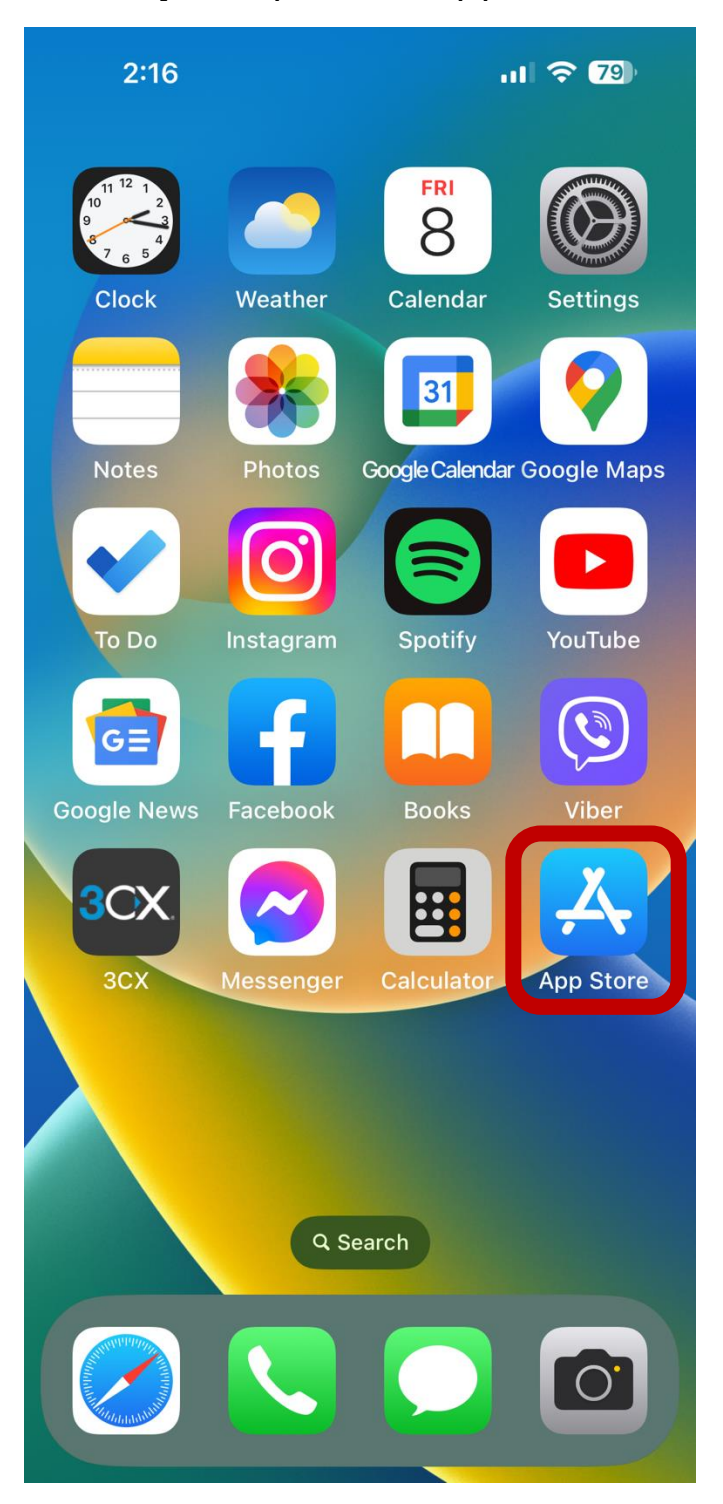

#### **Step 1**: Open the App Store.

### Step 2: Look for the Moodle App.

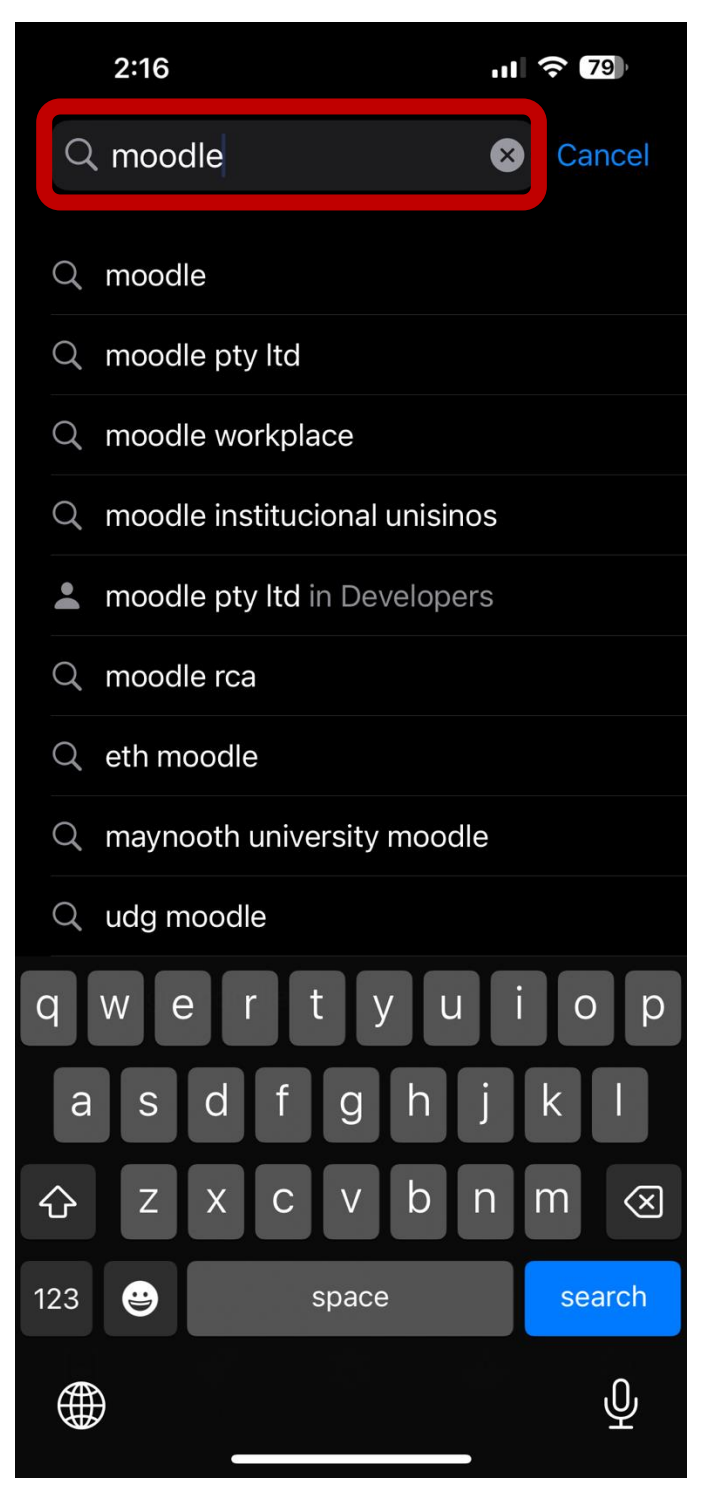

## Step 3: Install the Moodle App.

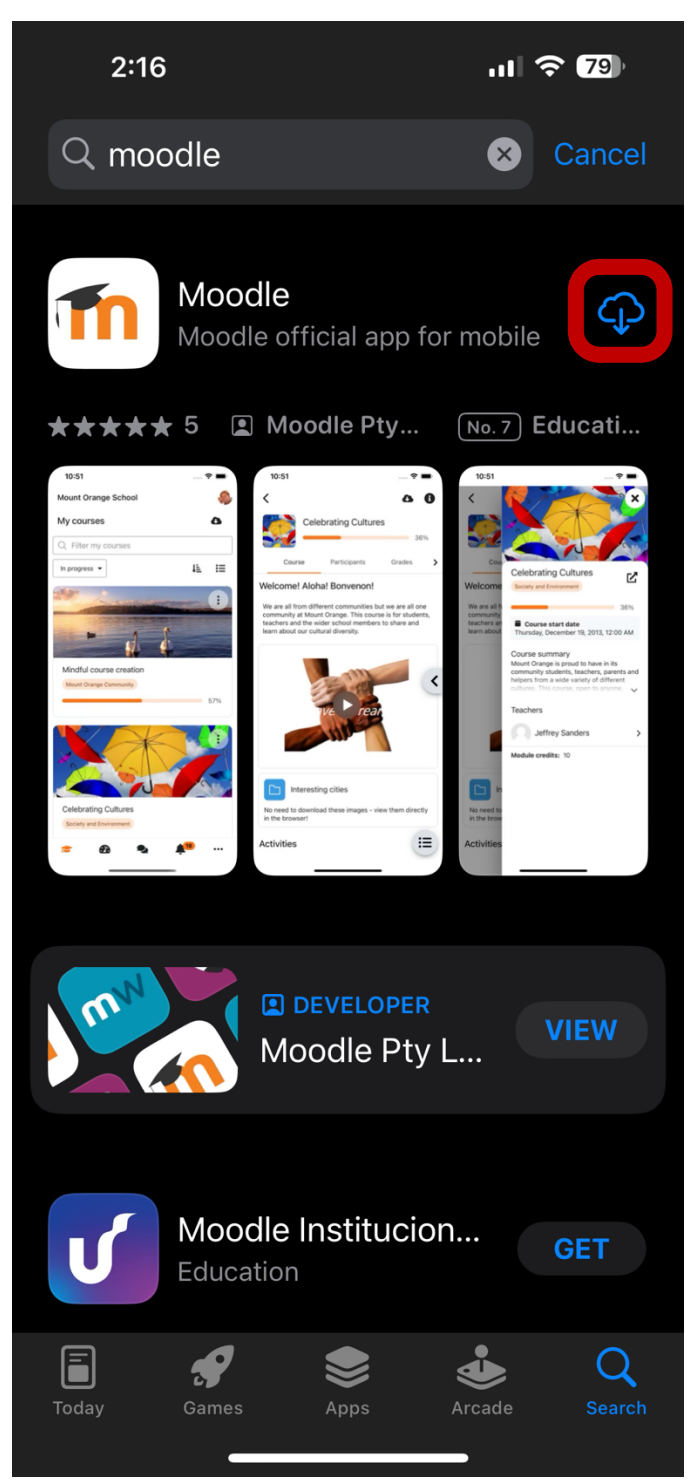

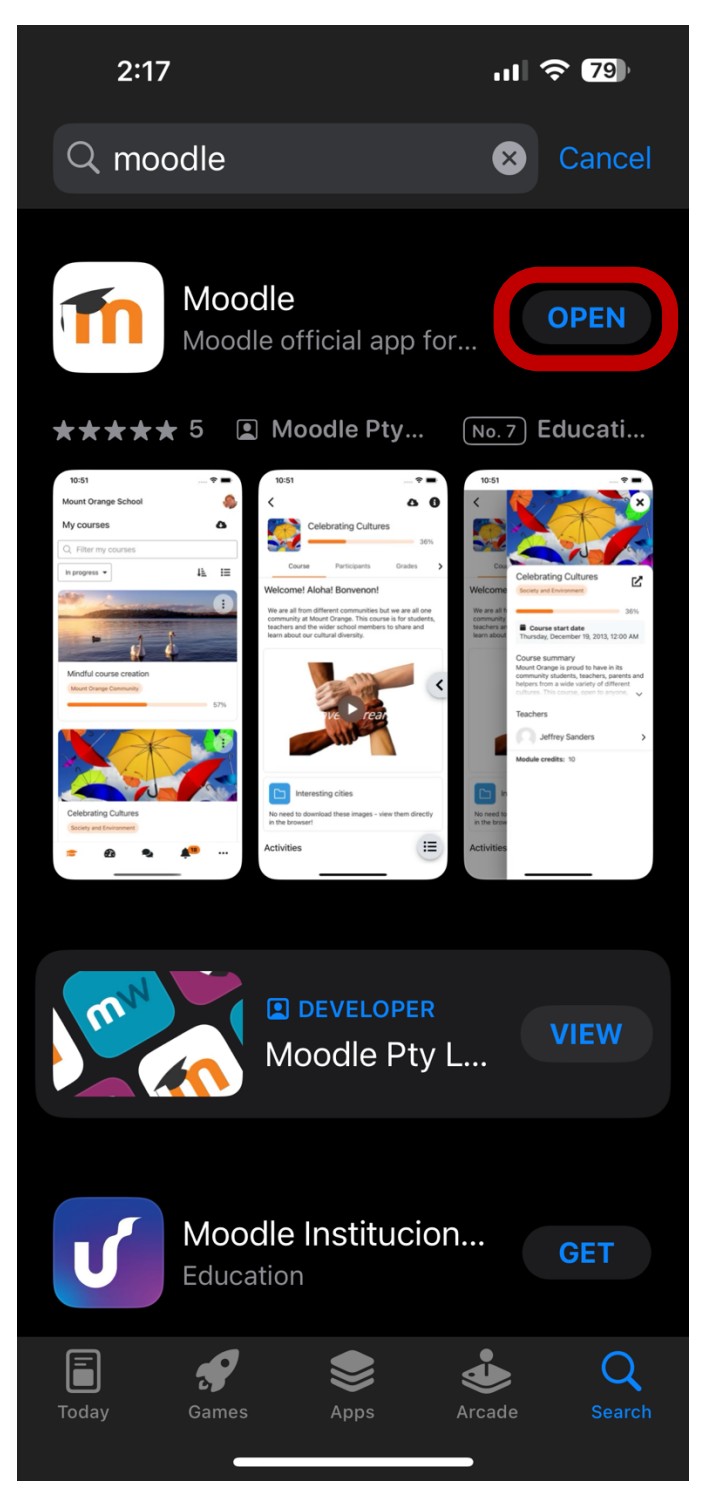

#### Step 4: Tap on Open.

#### Step 5: Tab on Allow.

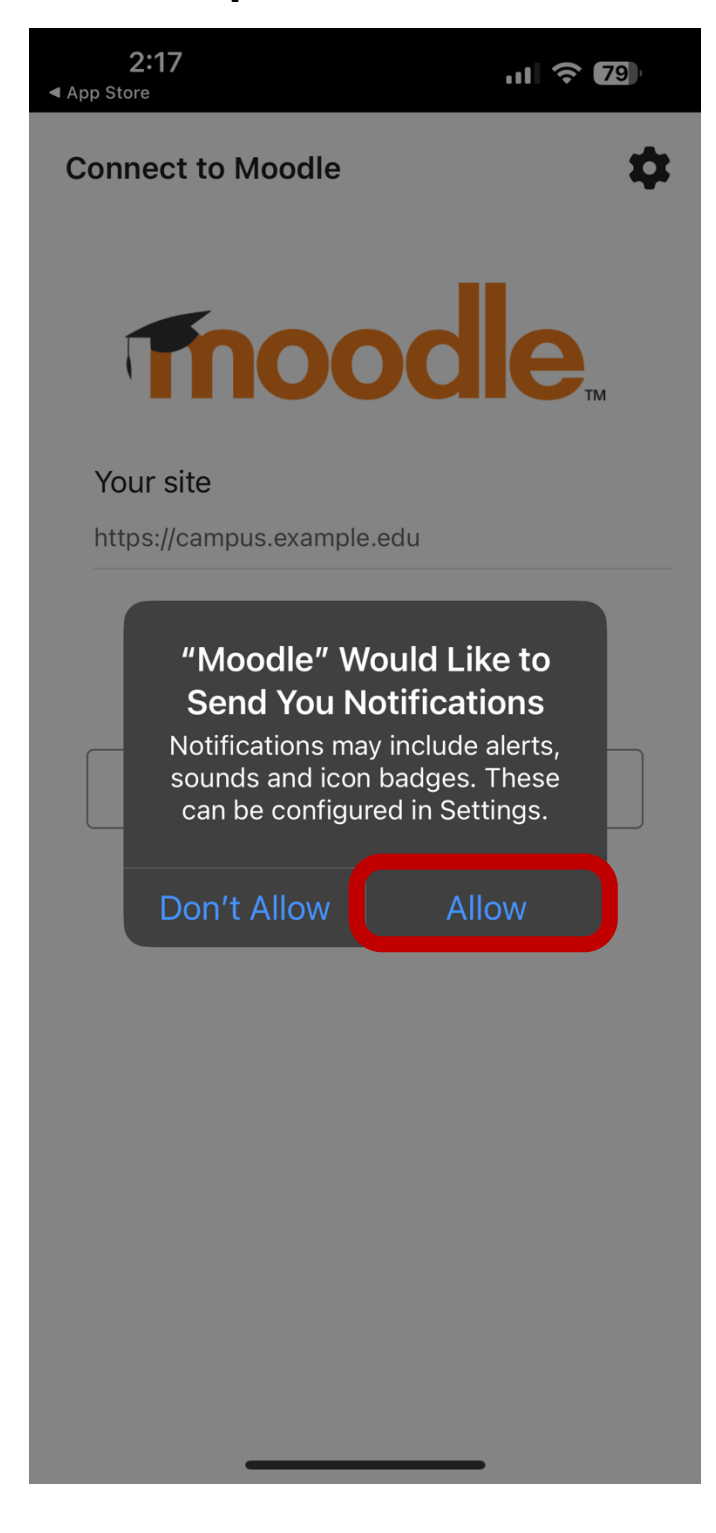

## **Step 6**: Enter the following address: *learn.frederick.ac.cy* under Your site and tap on Connect to your site.

| 2:18<br>App Store                          | ıll 🗢 79 |
|--------------------------------------------|----------|
| Connect to Moodle                          | \$       |
|                                            |          |
| Your site<br>learn.frederick.ac.cy         |          |
| Please select your account:                | 2        |
| Connect to your site learn.frederick.ac.cy | te >     |
| Re Contentes                               | b.       |
| <ul> <li>State</li> </ul>                  |          |
|                                            |          |
| 8                                          | -        |
| 8.000                                      | -        |
| •                                          | 1        |

**Step 7**: Provide your student ID and password, then tap on Lon in.

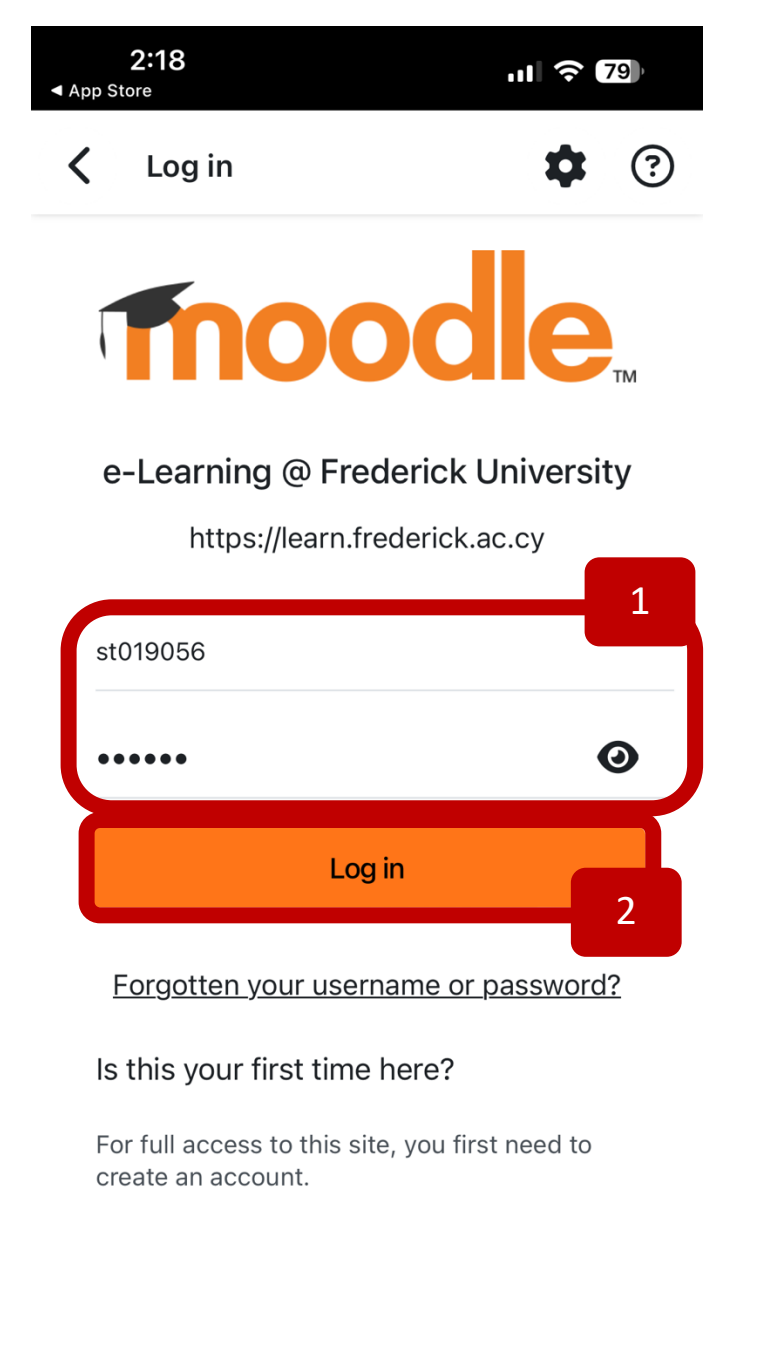

# **Step 8**: e-Learning platform has been setup.

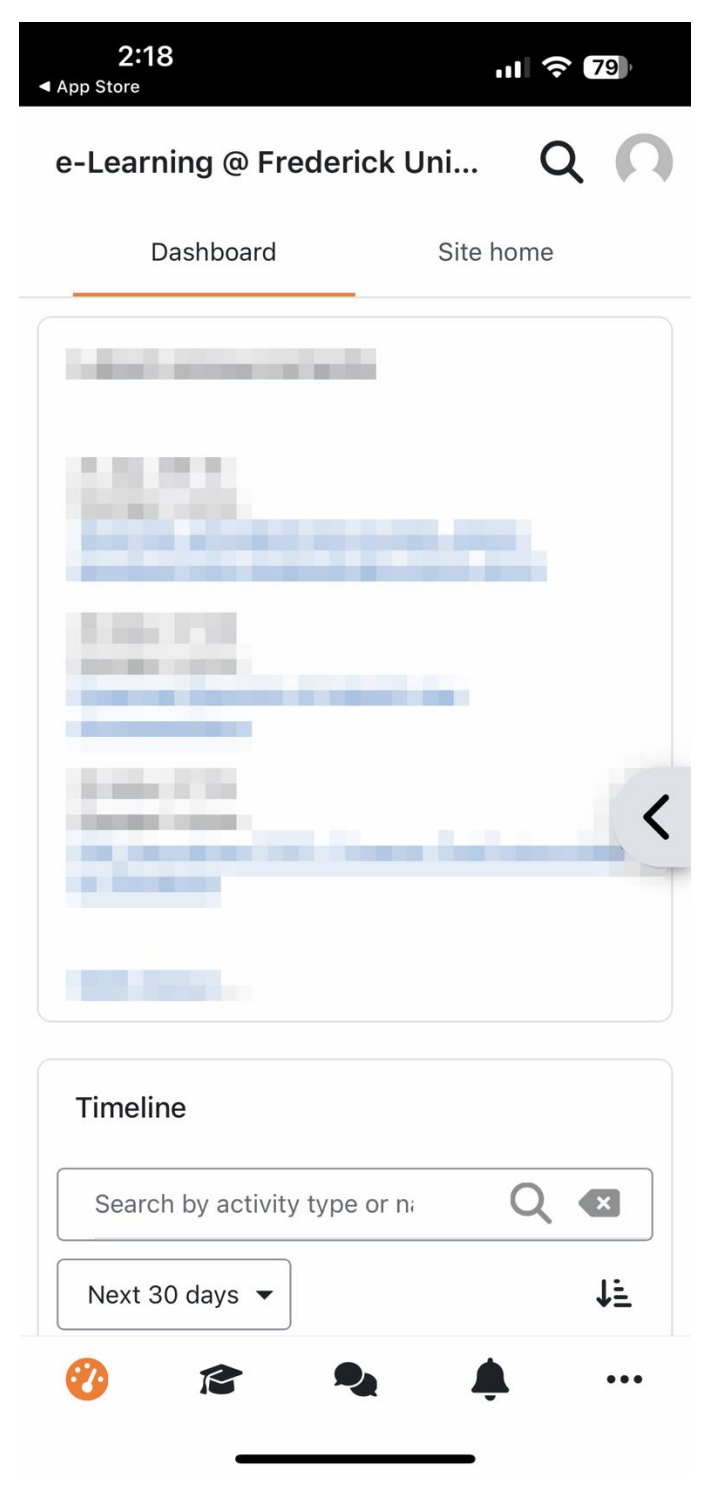